# PeopleSoft HCM New Look

#### A. Employee Self Service > Personal Details - New tiles

- Addresses
- Contact Details
- Preferred Name Change Emergency Contacts
- Marital Status
   Additional Information
- Primary Name

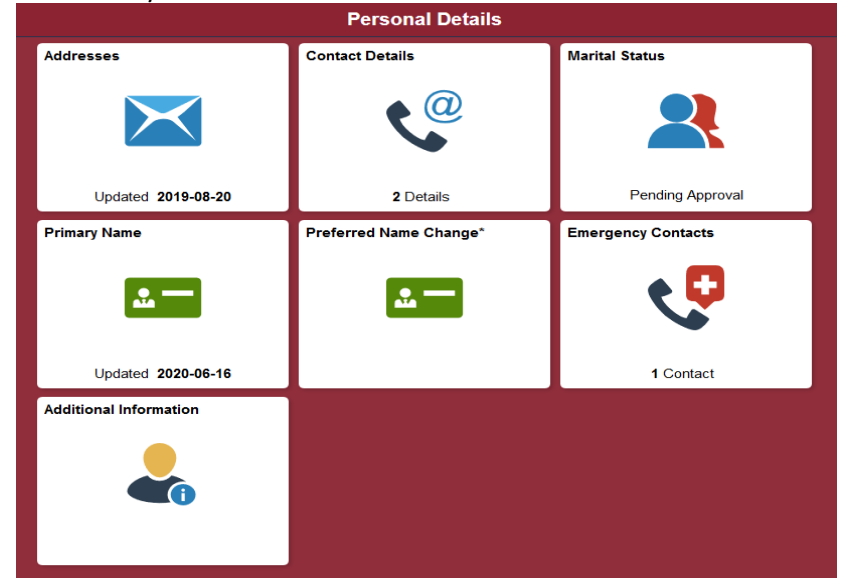

### B. Employee Self Service > Talent Profile

1. Update licenses or certifications by specifying a new effective date

|                   | Licenses and               | Certifications                  |
|-------------------|----------------------------|---------------------------------|
| Effective Date    | 2018-05-01 Add New Version |                                 |
| License           | SFA Child Care CPR B & AED |                                 |
| Renewal Required? | Yes                        | Cancel Add New Version Continue |
| Expiry Date       | 2020-04-30                 | Effective Date 2020-05-15       |

2. View the history of a Profile Item

|                            |                  | Tale             | ent Profile  |           |
|----------------------------|------------------|------------------|--------------|-----------|
|                            |                  |                  |              |           |
| Licenses and Certification | s                |                  |              |           |
| +                          |                  |                  |              |           |
| License                    |                  |                  | View History | Edit/View |
| SFA Child Care CPR B & AED |                  |                  | ۲.           | >         |
|                            |                  | View Profile I   | tem History  | ×         |
|                            | Effective Date 🛇 | License 🛇        |              |           |
|                            | 2020-05-15       | SFA Child Care C | PR B & AED   | >         |
|                            | 2018-05-01       | SFA Child Care C | PR B & AED   | >         |

#### C. Company Directory

- 1. Company Directory page has 2 new icons:
  - a. View My Profile displays the user's profile
  - b. View My Org Chart displays the user's position on the Org Chart

| C Employee Self Service  |                                           |                     |
|--------------------------|-------------------------------------------|---------------------|
| Search Company Directory | Search by name, job title, location, etc. |                     |
| 🖽 View My Profile        |                                           | 🏭 View My Org Chart |
| Recently Viewed (20)     |                                           |                     |
| Favorites (1)            |                                           |                     |

2. Each employee displayed on the Recently Viewed and Favorites lists has a 'View Org Chart' icon that allows the user to open and view the employee's position on the Org Chart

| → Recently Viewed (20)            |  |                                |  |  |  |
|-----------------------------------|--|--------------------------------|--|--|--|
| Name / Title                      |  | Department                     |  |  |  |
| Marje Voo<br>HR Systems Team Lead |  | Employee Wellness & HR Systems |  |  |  |

3. Based on the results of the Company Directory Search, the resulting rows can be filtered on multiple values of the Search facets by selecting the corresponding boxes

| Company Directory                                                      |                                               |                   | Search Results |    |
|------------------------------------------------------------------------|-----------------------------------------------|-------------------|----------------|----|
| Search Company Directory ENG                                           | GLISH                                         | »                 |                |    |
| <b>⊸</b> Department                                                    | 5 results                                     |                   |                |    |
| AS English (5)                                                         | Admin Support III (2) Professor (2)           | Tutor 🛞 Clear All |                |    |
| ✓ Job Title                                                            |                                               |                   |                | ↑↓ |
| Associate Professor (12)                                               | Name / Title                                  |                   | Department     |    |
| Assistant Professor (11) Writer in Residence (3) Admin Support III (2) | Fakhreldin Kaisara<br>Professor               |                   | A&S English    | >  |
| <ul> <li>Professor (2)</li> <li>Department Chair (1)</li> </ul>        | Julie Keyes<br>Professor                      |                   | A&S English    | >  |
| ✓ Tutor (1)                                                            | Mahrhea Dalgleish-McKenna<br>Tutor            |                   | A&S English    | >  |
| Admin Support III (2) Professor (2)                                    | Maria Jaivie Krossa-Wong<br>Admin Support III |                   | A&S English    | >  |
| No Value (1)                                                           | Shivdeep Mlynarz<br>Admin Support III         |                   | A&S English    | >  |
|                                                                        |                                               |                   |                |    |

| Organization Chart                                       | 🔒 🔍 🗄 🔿                      |
|----------------------------------------------------------|------------------------------|
|                                                          | Show Peers of Marje Voo 🔵 No |
| Catarina Quaife<br>Sr Manager, HRIS<br>3 Directs         |                              |
| Marje Voo<br>HR Systems Team Lead<br>2 Directs / 2 Total |                              |
| Audrey Havenstock<br>Functional Analyst                  |                              |

**D.** Org Chart - option to show or suppress the display of an employee's peers on the Org Chart

## E. Employee Self Service > Payroll – New tiles

- Paycheques, with amounts displayed on the latest paycheque
- T4/T4A slips
- T4/T4A Consent
- Direct Deposit with number of accounts
- Compensation History

|                    | Payroll                                                   |                                                           |              |                  |  |
|--------------------|-----------------------------------------------------------|-----------------------------------------------------------|--------------|------------------|--|
| Paychecks          |                                                           |                                                           | T4/T4A Slips | T4/T4A Consent   |  |
| Ę                  | Pay Date<br>Net Pay<br>Taxes<br>Deductions<br>Total Gross | 2020-07-14<br>\$834.47<br>\$111.90<br>\$10.78<br>\$957.15 |              |                  |  |
|                    |                                                           |                                                           |              | Consent received |  |
| Direct Deposit     | Compensation                                              | History                                                   |              |                  |  |
| 1<br>Account       |                                                           |                                                           |              |                  |  |
| Updated 04/26/2020 |                                                           |                                                           |              |                  |  |

## F. Employee Self Service > Time

- 1. New Time tiles
  - Enter Time
  - Leave/Comp Time (formerly Leave Balances)
  - Payable Time

| Time                                                         |              |      |                                                                    |                                     |  |
|--------------------------------------------------------------|--------------|------|--------------------------------------------------------------------|-------------------------------------|--|
| *Select a Job Theatre Tech (FFAC Theatre Operations) V Apply |              |      |                                                                    |                                     |  |
| Enter Time<br>20/08/30 - 20/09/12                            | Leave / Comp | Time | Payable Time<br>Last Time Period<br>Total Hours<br>Estimated Gross | 20/08/16 - 20/08/29<br>0 Hours<br>0 |  |
|                                                              |              |      |                                                                    |                                     |  |

### 2. Option to choose from the employee's multiple jobs

| Time                              |               |                                               |                                           |                   |      |  |
|-----------------------------------|---------------|-----------------------------------------------|-------------------------------------------|-------------------|------|--|
|                                   | *Select a Job | Theatre Tech (FFAC 1<br>Practicum Monitor (FI | Theatre Operations) 🗸                     | Apply             |      |  |
| Enter Time<br>20/08/30 - 20/09/12 | Leave / Comp  | Practicum Monitor (P<br>Theatre Tech (FFAC    | roduction Support)<br>Theatre Operations) | 1 20/08/16 - 20/0 | 3/29 |  |
|                                   |               |                                               | Total Hours<br>Estimated Gross            | s O Hours<br>s O  |      |  |
|                                   |               |                                               |                                           |                   |      |  |

3. Leave and Compensatory Time balances are shown as cards, not as rows in a table

| Time Leave / Comp Time  |                        |                        |                               |                         |  |
|-------------------------|------------------------|------------------------|-------------------------------|-------------------------|--|
| Sick                    | Vacation               | Personal               | Medical Appointment           | MSA PLAN                |  |
| Plan Type Sick          | Plan Type Vacation     | Plan Type Personal     | Plan Type Medical Appointment | Plan Type Comp Time     |  |
| Recorded Balance 210.00 | Recorded Balance 51.10 | Recorded Balance 11.50 | Recorded Balance 18.50        | Recorded Balance 3.50   |  |
| Minimum Allowed -70     | Minimum Allowed -70    | Minimum Allowed 0      | Minimum Allowed 0             | As of Date 2018-09-12   |  |
| Maximum Allowed 210     | Maximum Allowed 99999  | Maximum Allowed 35     | Maximum Allowed 21            | Expiration Period Never |  |